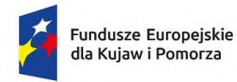

Rzeczpospolita Polska

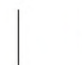

## Pierwsze kroki w WOD2021

Użytkownik, który jako pierwszy wprowadza dane organizacji w aplikacji WOD2021, automatycznie otrzymuje w niej rolę Administratora.

Administrator to użytkownik, który zarządza uprawnieniami, rolami i profilami innych użytkowników w ramach swojej organizacji.

Przydzielając uprawnienia w ramach organizacji pierwszy Administrator może nadać uprawnienia kolejnym osobom, w tym uprawnienia kolejnych Administratorów. Mogą oni mieć taki sam jak on lub węższy zakres uprawnień.

Po pierwszym zalogowaniu lub utworzeniu konta otrzymasz automatyczne zaproszenie do wprowadzania danych danej organizacji:

| Wybór organizacji       |                     |
|-------------------------|---------------------|
| Wybierz typ organizacji | TYP ORGANIZACJI     |
|                         | Podmiot krajowy     |
|                         | Podmiot zagraniczny |
|                         | Osoba fizyczna      |
|                         |                     |

## Jeśli wybierzesz opcję Podmiot krajowy, system poprosi Cię o wpisanie NIP:

| Wybór organizacji                        |                 |
|------------------------------------------|-----------------|
| Wybrany typ organizacji: Podmiot krajowy | TYP ORGANIZACJI |
| NIP                                      |                 |
|                                          | 0/25            |

Po wpisaniu NIP i wybraniu przycisku **Dalej**, system sprawdzi, czy organizacja właśnie zarejestrowanego użytkownika już jest zapisana. Jeśli nie jest, aplikacja otwiera stronę z danymi, które należy uzupełnić:

| Wybór organizacji                        |                 |
|------------------------------------------|-----------------|
| Wybrany typ organizacji: Podmiot krajowy | TYP ORGANIZACJI |
| NIP<br>7616195113                        |                 |
|                                          | 10/25           |
|                                          |                 |
| Nazwa organizacji                        |                 |
| Forma prawna                             |                 |
| Kraj                                     |                 |
| Polska                                   |                 |
| Miejscowość                              |                 |
| Kod pocztowy                             |                 |
|                                          | 0/6             |
| Ulica (opcjonalne)                       |                 |
| Numer budynku                            |                 |
| Numer (skalu (opcionalne)                | 0/10            |
|                                          | 0/10            |
| Forma własności                          |                 |
| Wally éé eredelekizetus                  |                 |
| Wielkosc przedsiębiorstwa                |                 |
| Email                                    | 0 / 750         |
| Numer telefonu                           |                 |
| Strona WWW                               | 0/45            |
|                                          | 0 / 750         |
|                                          | ZAPISZ ANULUJ   |

Gdy klikniesz przycisk **Zapisz** w prawym dolnym rogu ekranu, dodasz nowy podmiot krajowy. Twoje konto zostanie przypisane do tej organizacji.

Powyższa procedura powoduje również otrzymanie w danej organizacji roli Administratora.